別添2

## Amazon assistant 停止手順

I E 上に「Amazon assistant」のアイコンが表示されていることを確認する。
 (「Amazon assistant」がインストールされており、有効となっている場合、
 I E 上に「Amazon assistant」のアイコンが表示される)

| (会)      (会)      (http://www.shinkin.co.jp/     (タマウ)     (合)     (信用金庫     )     (合)     (合)     ( | 1<br>  1<br>  1<br>  1<br>  1<br>  1<br>  1<br>  1<br>  1<br> |
|----------------------------------------------------------------------------------------------------|---------------------------------------------------------------|
| ファイル(E) 編集(E) 表示(V) お気に入り(A) ツール(I) ヘルプ(H)                                                                                                    |                                                               |
| SHINKIN 信用金庫 この街と生きていく                                                                                                    | Face to Face                                                  |

2. タスクバーで右クリックのうえ、「タスクマネージャー」を起動する。 <Windows7の場合>

| William Street                                                         |
|------------------------------------------------------------------------|
| ツールバー(T) ・                                                             |
| <br>重ねて表示(D)<br>ウィンドウを上下に並べて表示(T)<br>ウィンドウを左右に並べて表示(I)<br>デスクトップを表示(S) |
| タスク マネージャーの起動(K)                                                       |
| <ul> <li>✓ タスク バーを固定する(L)</li> <li>プロパティ(R)</li> </ul>                 |
|                                                                        |

<Windows8.1、Windows10の場合>

| 決済    | ブラウザ          |   | デスクトップを表示(S)   |   |  |   |   |   |  |
|-------|---------------|---|----------------|---|--|---|---|---|--|
| 1     |               |   | タスク マネージャー(K)  |   |  |   |   |   |  |
| スーパーt | 2キュリティ        | ~ | タスク バーを固定する(L) |   |  |   |   |   |  |
|       | <b>O</b> ここで検 |   | 鼓疋(1)          | ÷ |  | - | e | a |  |

3. タスクマネージャーより「サービス」タブより以下のボタンをクリックする。

<Windows7の場合>

「サービス」タブ⇒「サービス」をクリックする。

| 1  | Windows タス・<br>マイル(E) オー                                                                                                    | クマネ                                    | ージャー                                                                                                    | ヘルプ(          | н)                                                              |              |
|----|----------------------------------------------------------------------------------------------------|----------------------------------------|----------------------------------------------------------------------------------------------------|---------------|-----------------------------------------------------------------|--------------|
| 7  | ブリケーション プ                                                                                                    | ロセス                                    | サービス・パフォー                                                                                                    | -マンス   ネ      | ユ)<br>ットワーク   ユーt                                               | <i>ţ</i>     |
|    | 名前                                                                                                    | PID                                    | I.光日月                                                                                                    | 状態            | グループ                                                            | <u> </u>     |
|    | VaultSvc<br>SamSs<br>ProtectedSt<br>NetTcpPort<br>NetTppActi<br>NetIogon<br>KeyIso<br>idsvc<br>EFS<br>AxInstSV<br>bthserv<br>Power<br>PlugPlay<br>DcomLaunch | 572<br>572<br>688<br>688<br>688<br>688 | Credential<br>Security Ac<br>Protected S<br>Net.Tcp Por<br>Net.Tcp Lis<br>Net.Pipe Li<br>Net.Msmq L<br>Net.Msmq L<br>Net.Msmq S<br>Encrypting<br>ActiveX Ins<br>Bluetooth S<br>Power<br>Plug and Pl<br>DCOM Serv | 停夷停停停停停停停奏美美, | AxInstSVGr<br>bthsvcs<br>DcomLaunch<br>DcomLaunch<br>DcomLaunch | ₽<br>₩-₩2(S) |
|    |                                                                                                    |                                        |                                                                                                    |               |                                                                 |              |
| プロ | コセス: 43                                                                                                    | CPU 1                                  | 吏用率: 13%                                                                                                    | 物理メ           | モリ: 27%                                                         |              |

<Windows8.1、Windows10の場合>

「サービス」タブ⇒「サービス管理ツールを開く」をクリックする。

| ファイル(E) オプション(O) 表示(     | V)     |                                       |     |               |   |
|--------------------------|--------|---------------------------------------|-----|---------------|---|
| プロセス パフォーマンス アプリの原       | 履歴 スター | -トアップ ユーザー 詳細 サービス                    |     |               |   |
| 名前                       | PID    | 説明                                    | 状態  | グループ          | 1 |
| AdobeARMservice          | 2788   | Adobe Acrobat Update Service          | 実行中 |               |   |
| AJRouter                 |        | AllJoyn Router Service                | 停止  | LocalServiceN |   |
| ALG                      |        | Application Layer Gateway Service     | 停止  |               |   |
| Amazon Assistant Service | 7124   | Amazon Assistant Service              | 実行中 |               | 1 |
| AppHostSvc               | 2804   | Application Host Helper Service       | 実行中 | apphost       |   |
| AppIDSvc                 |        | Application Identity                  | 停止  | LocalServiceN |   |
| Appinfo                  | 1644   | Application Information               | 実行中 | netsvcs       |   |
| AppMgmt                  |        | Application Management                | 停止  | netsvcs       |   |
| AppReadiness             |        | App Readiness                         | 停止  | AppReadiness  |   |
| AppVClient               |        | Microsoft App-V Client                | 停止  |               |   |
| AppXSvc                  | 4956   | AppX Deployment Service (AppXSVC)     | 実行中 | wsappx        |   |
| aspnet_state             |        | ASPINET State Service                 | 停止  |               |   |
| 🔍 AudioEndpointBuilder   | 1004   | Windows Audio Endpoint Builder        | 実行中 | LocalSystemN  |   |
| Audiosrv                 | 2032   | Windows Audio                         | 実行中 | LocalServiceN |   |
| 🔍 AxInstSV               |        | ActiveX Installer (AxInstSV)          | 停止  | AxInstSVGroup |   |
| BdDesktopParental        |        | スーパーセキュリティ Parental Control           | 停止  |               |   |
| BDESVC                   |        | BitLocker Drive Encryption Service    | 停止  | netsvcs       |   |
| SFE BFE                  | 1596   | Base Filtering Engine                 | 実行中 | LocalServiceN |   |
| SITS                     | /      | Background Intelligent Transfer Servi | 停止  | netsvcs       |   |
| SrokerInfrastructure     | 144    | Background Tasks Infrastructure Serv  | 実行中 | DcomLaunch    |   |
| Browser                  | 1644   | Computer Browser                      | 実行中 | netsvcs       |   |
| G BthHFSrv               | 4      | Bluetooth Handsfree Service           | 停止  | LocalServiceA |   |
| C htheony                |        | Plustaath ##_ + #_ 17                 | 信止  | LocalSopuico  |   |

4. 「Amazon Assistant Service」をダブルクリックする。

<Windows7の場合>

| Q, サービス                       |                                                                              |                                |            |    |            | × |
|-------------------------------|------------------------------------------------------------------------------|--------------------------------|------------|----|------------|---|
| ファイル( <u>E</u> ) 操作( <u>/</u> | A) 表示(V) ヘルプ(日)                                                              |                                |            |    |            |   |
|                               | à 🔒 🛛 🖬 📄 🕨 🔳 🕕 🕨                                                            |                                |            |    |            |   |
| 🔍 サービス (ローカ                   | ○ サービス (ローカル)                                                                |                                |            |    |            |   |
|                               | Amazon Assistant Service                                                     | 名前                             | 説明         | 状態 | スタートアップの種類 |   |
|                               |                                                                              | ActiveX Installer (AxInstSV)   | イン         |    | 手動         | E |
|                               | サービスの停止                                                                      | Adaptive Brightness            | 環境         |    | 手動         |   |
|                               | <u>サービスの再起動</u>                                                              | 🔯 Adobe Acrobat Update Service | Ado        | 開始 | 自動         |   |
|                               |                                                                              | 🔯 Amazon Assistant Service     |            | 開始 | 自動         |   |
|                               | 説明:                                                                          | Application Experience         | 起動         | 開始 | 手動         |   |
|                               | Amazon Assistant Service 簡単に<br>Internet Explorerのアクセスと自動<br>アップデートを提供しています。 | Application Identity           | アプ         |    | 手動         |   |
|                               |                                                                              | Application Information        | 追加         | 開始 | 手動         |   |
|                               |                                                                              | Application Layer Gateway S    | イン         |    | 手動         |   |
|                               |                                                                              | Application Management         | グル         | 開始 | 手動         |   |
|                               |                                                                              | 🖏 ASP.NET 状態サービス               | ASP        |    | 無効         |   |
|                               |                                                                              | 🗟 Background Intelligent Trans | アイ         | 開始 | 手動         |   |
|                               |                                                                              | 🍓 Base Filtering Engine        | <i>^</i> − | 開始 | 自動         |   |
|                               |                                                                              | RitLocker Drive Encryption S   | BDE        |    | 手動         |   |
|                               |                                                                              | 🔅 Block Level Backup Engine S  | WB         |    | 手動         |   |

## <Windows8.1、Windows10の場合>

| 🌼 サービス                                                                            |                                                                                     |                                                                                    |                      |     | _                          | o x                           |
|-----------------------------------------------------------------------------------|-------------------------------------------------------------------------------------|------------------------------------------------------------------------------------|----------------------|-----|----------------------------|-------------------------------|
| ファイル(E) 操作(A)                                                                     | 表示(⊻) ヘルプ(土)                                                                        |                                                                                    |                      |     |                            |                               |
|                                                                                   | ) 🕞 🛛 📷 🕨 🔲 💷 🕪                                                                     |                                                                                    |                      |     |                            |                               |
| 🔍 サービス (ローカル)                                                                     | <ol> <li>サービス (ローカル)</li> </ol>                                                     |                                                                                    |                      |     |                            |                               |
|                                                                                   | Amazon Assistant Service                                                            | 名前                                                                                 | 説明                   | 状態  | スタートアップの種類                 | ログオン ^                        |
|                                                                                   | <u>サービスの停止</u><br>サービスの再起動                                                          | ActiveX Installer (AxInstSV)                                                       | インタ<br>Ado<br>ローカ    | 実行中 | 手動<br>自動<br>千動 (NUザー開始)    | Local S<br>Local S<br>Local S |
|                                                                                   |                                                                                     | Amazon Assistant Service                                                           | Ama                  | 実行中 | 自動                         | Lor al S                      |
| 説明:<br>Amazon Assistant Service 簡単に<br>Internet Explorerのアクセスと自動ア<br>デートを提供しています。 | 説明:<br>Amazon Assistant Service 簡単に<br>Internet Explorerのアクセスと自動アップ<br>デートを提供しています。 | App Readiness<br>Application Host Helper Ser<br>Application Identity               | ユーワ<br>IIS (こ<br>アプリ | 実行中 | 于動<br>自動<br>手動 (トリガー開始)    | Local S<br>Local S<br>Local S |
|                                                                                   |                                                                                     | Application Information<br>Application Layer Gateway                               | 追加<br>インタ<br>グルー     | 実行中 | 手動 (トリガー開始)<br>手動<br>手動    | Local S<br>Local S            |
|                                                                                   |                                                                                     | AppX Deployment Service (     ASRNET State Service     Background Intelligent Tran | ストア<br>Provi<br>アイド  | 実行中 | 手動<br>無効<br>自動(遅延閏始)       | Local S<br>Netwoi<br>Local S  |
|                                                                                   |                                                                                     | Background Tasks Infrastruc                                                        | システ                  | 実行中 | 自動                         | Local S                       |
|                                                                                   |                                                                                     | BitLocker Drive Encryption                                                         | BDES                 | 美打甲 | 日朝<br>手動 (トリガー開始)          | Local S<br>Local S            |
|                                                                                   |                                                                                     | Block Level Backup Engine                                                          | WBE                  |     | 手動                         | Local S                       |
|                                                                                   |                                                                                     | Siluetooth Handstree Service 🖓 Bluetooth サポート サービス                                 | Bluet                |     | チ動 (トリガ−開始)<br>手動 (トリガ−開始) | Local S<br>Local S            |
|                                                                                   |                                                                                     | BranchCache                                                                        | このサ                  |     | 手動                         | Netwoi                        |

5. 以下のとおり操作する。

①「スタートアップの種類」を「無効」に変更する。

②サービスの状態を「停止」を選択する。

③OKをクリック後、IEを再起動し、再度IBの取引をお試しいただく。

<Windows7の場合>

| (ローカル コンピュー                      | ター) Amazon Assistant Service のプロパティ 🛛 📧                                  |
|----------------------------------|--------------------------------------------------------------------------|
| 全般 ログオン 回行                       | 复 依存関係                                                                   |
| サービス名:                           | Amazon Assistant Service                                                 |
| 表示名:                             | Amazon Assistant Service                                                 |
| i兑8月:                            | Amazon Assistant Service 簡単にInternet Explorerのアク<br>セスと自動アップデートを提供しています。 |
| 実行ファイルのパス:<br>"C:¥Program Files¥ | Amazon¥Amazon Assistant¥amazonAssistantService exe                       |
| スタートアップの<br>種類( <u>E</u> ):      | <br>自動                                                                   |
| サービスのスタートアッ                      | <u>ブオブションの構成の活料価</u> を表示します                                              |
| サービスの状態                          | 開始 ②                                                                     |
| 開始( <u>S</u> )                   | (存止(I) 再開(E)                                                             |
| ここでサービスを開始す                      | するときに適用する開始パラメーターを指定してください。                                              |
| 開始パラメーター( <u>M</u> ):            |                                                                          |
|                                  | (OK) 適用(A)                                                               |

## <Windows8.1、Windows10の場合>

| (ローカル コンピューター                 | -) Amazon Assistant Service のプロパティ                                       | ×  |
|-------------------------------|--------------------------------------------------------------------------|----|
| 全般 ログオン                       | 回復 依存關係                                                                  |    |
| サービス名:                        | Amazon Assistant Service                                                 |    |
| 表示名:                          | Amazon Assistant Service                                                 |    |
| 説明:                           | Amazon Assistant Service 簡単にInternet Explorerのアク<br>セスと自動アップデートを提供しています。 | 1  |
| 実行ファイルのパス<br>"C:¥Program File | t:<br>es¥Amazon¥Amazon Assistant¥amazonAssistantService.exe"             | 7/ |
| スタートアップの<br>種類( <u>E</u> ):   | 自動 ~                                                                     |    |
|                               |                                                                          |    |
| サービスの状態:                      |                                                                          |    |
| 開始( <u>S</u> )                | 停止(1) 再開(2)                                                              |    |
| ここでサービスを開い                    | 始するときに適用する開始バラメーターを指定してください。                                             |    |
| 開始パラメーター( <u>N</u>            | D:                                                                       |    |
|                               |                                                                          |    |
|                               | (OK) 適用(A)                                                               |    |